# Data Migration from OpenERP7 to Odoo 10

So basically we need to write a document for migrating data from OpenERP 7 to Odoo 10.

- A). Accounting data
- B). Stock level data
- C). Customer ledgers

Solutions: We will follow the below steps for data migration.

# **Basic Records:**

- 1. Companies
- 2. Odoo Users
- 3. Languages
- 4. Incoming Mail Servers and Outgoing Mail Servers

# A. Accounting Data includes below data:

- 1. Taxes
- 2. Chart of Accounts
- 3. Customers And Suppliers
  - a. Country
  - b. State
  - c. District
  - d. Tehsil
  - e. Village
  - f. Partner Tags : Contact Tags [res.partner.category]
  - g. Contact Titles : Contact Titles [res.partner.title]
  - h. Salesperson [res.users]
  - i. Sale Price List
  - j. Warehouse : Customer Location And Vendor Location.[stock.location]
  - k. Customer Payment Term AND Vendor Payment Term
  - I. Fiscal Position
  - m. Account Receivable And Account Payable
  - n. Banks Informations
  - o. Customers And Supplier SELF

## 4. Customer-Invoices

- a. Customer Invoices
- b. Customer Refunds
- c. Sales Receipts
- d. Customer Payments

## 5. Supplier Invoices

- a. Supplier Invoices
- b. Supplier Refunds

- c. Purchase Receipts
- d. Supplier Payments
- 6. Journals
  - a. Journals
  - b. Journal Entries
  - c. Journal Vouchers

# B. Stock level data

Product is the center of Stock level data. So we need to first migrate Product data. Below is the child data that is generally used in Product.

# 1. Products

- a. Product Categories
- b. Unit of Measure Categories
- c. Unit of Measure
- d. Assigned Suppliers
- e. Locations
- f. Accounts
- g. Sale
- h. Purchase

Once this child data is migrated to Odoo 10, then only Products can be migrated. Based on Sales and Purchase data, User can see Stock level data.

# C. Customer ledgers

Customer ledgers will be created only if Accounting data imported.

**Note** : Customer ledgers Report will be printed from the following **Path :** Accounting/Reports/Partner Ledger.

# How to migrate data from V7 to V10 ?

# Step 1:

We will export data for above 3 points in csv or excel files manually i.e. export-function of Openerp which is the default method OR we will be developing a module to export records for each Table(Object).

**Step 2** : We can directly import some tables to Odoo10 but for the other tables we will develop a python script which will read data from .csv file and create a Table(Object) in Odoo10 for each. Sometimes it also depends on the size of records.

# Example : Customer

So first we will migrate its related tables ex.(state, country, users, pricelist, warehouse location, Payment Terms, Partner Tags, etc.)

Once related table's records are created in the database, after that Customer records can be migrated(created).

# **Technical Guideline** :

# 1)Companies

Add Company information with this path : Setting/Users/Companies. Assuming that there are not many companies in the database So we can create the companies manually.

# 2)ODOO USERS

Refer Video link : https://drive.google.com/open?id=1FTKKgnn3o5O5prHqve-sdraivxzqPixi

# Export from OpenERP 7.

User can export users records with this menu Path : Setting/Users/Users.

(1) Click on List View. Select the records and click Export from More button and a pop up will appear

(2) Set Export Type = Export all Data.

Export Formats = Excel(or CSV).

(3)Select fields from Available fields...

(A) Name

Select "Name" and Click on **"Add"** button. Name field will be displayed on the right-hand-side box. Now Select all below fields one by one.

(B)Login

(C)Password
(D)Language
(E)Timezone
(F)Home Action
(G)Receive Messages by Email
(H)Email : hidden in V10.
(I)Signature
(J)Company
(K)Companies

(4) Click on "Export to File" button.

Now records are exported.. Demo of downloaded file. [export\_res\_users.xls] https://drive.google.com/open?id=1mHINYBbcmK3fKJqRvtt5KQC1B-k-x\_Ej

# Import in Odoo10

Open the downloaded file(res.users.xls).

- **1)**Remove "External ID" column.
- **2)**Columns Name Must be same as of Odoo10's field. Set the appropriate sting. Change below Column Names

Login **To** login

Home Action/Name To Home Action

Receive Messages by Email To Email Messages and Notifications

In V7, options are Never, Incoming Emails only, Incoming Emails only and Discussions, All Messages but in V10 there are only two options are Never, Always. So we need to set values while importing Users.

We will set values against like

Never = Never

Incoming Emails only = Always Incoming Emails only and Discussions = Always

All Messages = Always.

Company/Company Name **To** Company

Companies/Company Name To Companies

3) Save the File.

Demo of saved file. Import\_res\_users.xls

https://drive.google.com/open?id=1\_2Pj1j-ReTo26GFrMdoOOtlQd8qN6ozS

Note : Import file must not have any Blank Rows between available records rows.

4)Go to Path : Setting/Users/Users.

Click on "**Import**" button and Load file. Click on "**Validate**" Button. If there is no error while Validating, please click on "**Import**" button. Records will be created in the database

Note : Admin can set Access Rights according to User.

# 3)Languages

Add language from Menu Path : Setting/ Translations/Languages

# 4)Incoming Mail Servers and Outgoing Mail Servers

User can manually add Mail servers from

Menu path : Setting/ Technical/ Email/ Incoming Mail Server

Menu path : Setting/ Technical/ Email/ Outgoing Mail Servers

# A. Accounting Data

# 1)Taxes

# Export from OpenERP 7.

Export Taxes records with this menu **Path :Accounting/Configuration/Taxes/Taxes**. **(1)** Click on List View. Select the records and click **Export** from **More button** and a pop up will appear.

(2) Set Export Type = Export all Data.

**Export Formats** = Excel(or CSV).

(3)Select fields from Available fields...

(A)Tax Name

(B)Tax Code

(C)Tax Application
(D)Company
(E)Tax Type
(F)Amount
(G)Tax Included in Price
(H)Included in base amount
(I)Invoice Tax Account
(J)Refund Tax Account

(4) Click on "Export to File" button.

Now records are exported.. Demo of downloaded file. [export\_account\_tax.xls] https://drive.google.com/open?id=1Zq\_6gHdyfaizwqfi7KPQ06Tz6i\_P1-BA

#### Import in Odoo10

Open the downloaded file..

1)Remove "External ID" column.

2)Columns Name Must be same as of Odoo10's fields. Set the appropriate sting.

Change below Column Names

Tax Application **To** Tax Scope

Company/Company Name **To** Company

Tax Type **To** Tax Computation

Tax Included in Price **To** Included in Price

Included in base amount To Affect Base of Subsequent Taxes

Invoice Tax Account/Name To Tax Account

Refund Tax Account/Name To Tax Account on Refunds

Change the Tax Scope column Values:

Purchase **To** Purchases

Sale To Sales

Change the Tax Computation column Values:

Percentage **To** Percentage of Price

Fixed Amount **To** Fixed

3) Save the File.

Demo of saved file. import\_account\_tax.xls <u>https://drive.google.com/open?id=1r3Tfx04tabs2uv1eSk5KY-f7w0gTkBRI</u> Note : Import file must not have any Blank Rows between available records rows.

#### 4)Go to Path : Accounting/Accounting/Taxes..

Click on "**Import**" button and Load the file. Click on "**Validate**" Button. If there is no error while Validating, Please click on "**Import**" button. Records will be created in the database.

# 2) Chart of Accounts

# Export from OpenERP 7.

Export Account records with this menu

Path :Accounting/Configuration/Accounts/Accounts.

(1) Click on List View. Select the records and click **Export** from **More button** and a pop up will appear.

#### (2) Set Export Type = Export all Data.

#### **Export Formats** = Excel(or CSV).

(3)Select fields from Available fields...

(A)Code
(B)Name
(C)Company
(D)Default Taxes
(E)Allow Reconciliation
(F)Secondary Currency
(G)Internal Notes
(H)Account Type

#### (4) Click on "Export to File" button.

Now record are exported.. Demo of downloaded file. [export\_account\_account.xls] https://drive.google.com/open?id=1Dc0DkZQgcPqBulc3Lys0x2TBkD\_4S7Ot

## Import in Odoo10

Open the downloaded file ..

1)Remove "External ID" column.

2)Columns Name Must be same as of Odoo10's field. Set the appropriate sting.

\*Change the below Column Names

Company/Company Name **To** Company

Default Taxes/Tax Name To Default Taxes

Secondary Currency/Currency To Account Currency

Account Type To Type

\*Change the below column's Values.

**Default Taxes** column, It can be assigned to many taxes here. So in this case, default odoo export function puts taxes in multiple rows. So we need to manage/Set this taxes in one cell separated by **comma.** Refer import\_account\_tax.xls file.

**Type** Column: user must add a value manually from below list.

Receivable Payable Bank and Cash Credit Card Current Assets Non-current Assets Prepayments Fixed Assets Current Liabilities Non-current Liabilities Equity Current Year Earnings Other Income Income Depreciation Expenses Cost of Revenue Note : Account Type is used for information purpose, to generate country-specific legal reports, and set the rules to close a fiscal year and generate opening entries.

## 3) Save the File.

Demo of saved file. Import\_account\_account.xls https://drive.google.com/open?id=1op7mAAd-VRI078cQ2rDaAx67x1dNaHwg

**Note** : Import file must not have any Blank Rows between available records rows. **4)**Go to Path : **Accounting/Adviser/Chart of Accounts**.

Click on "**Import**" button and Load file. Click on "**Validate**" Button. If there is no error while Validating, Please click on "**Import**" button. Records will be created in the database.

# 3) CUSTOMERS AND SUPPLIERS:

# A) Countries

## Export from OpenERP 7.

Export Countries records with this menu

Path :Sales/Configuration/Contacts/Localization/Countries.

(1) Click on List View. Select the records and click **Export** from **More button** and a pop up will appear.

(2) Set Export Type = Export all Data.

**Export Formats** = Excel(or CSV).

(3)Select fields from Available fields...

(A)Country Name(B)Country Code(C)Currency(D)Address Format

(4) Click on "Export to File" button.

Now records are exported..

Demo of downloaded file. [Export\_country.xls]

https://drive.google.com/open?id=1UVMnksMAxCFVXXIB5WB51P6Fj1br0F6O

## Import in Odoo10

Open the downloaded file ..

1)Remove "External ID" column.

- 2)Columns Name Must be same as Odoo10's fields. Set the strings appropriate.
  - Change below Columns Name

Currency/Currency To Currency

3) Save the File.

Demo of saved file. import\_country.xls

<u>https://drive.google.com/open?id=1914OXSUXAq4Ia5GaPRmboMmNj-\_jpDjT</u> **Note** : Import file must not have any Blank Rows between available records rows.

## 4)Go to Path :Sales/Configuration/Contacts/Localization/Countries

Click on "**Import**" button and Load file. Click on "**Validate**" Button. If there is no error while Validating, Please click on "**Import**" button. Records will be created in the database.

# **B) States**

# Export from OpenERP 7.

Export states records with this menu

Path :Sales/Configuration/Contacts/Localization/Fed. States.

- (1) Click on List View. Select the records and click **Export** from **More button** and a pop up will appear.
- (2) Set Export Type = Export all Data.

Export Formats = Excel(or CSV).

- (3)Select fields from Available fields...
  - (A)State Name (B)State Code (C)Country
- (4) Click on "Export to File" button.

Now records are exported..

Demo of downloaded file. [export\_states.xls]

https://drive.google.com/open?id=1XtDn3Ua\_GaSttQ71\_xQ5JsuzuZDMrFqE

# Import in Odoo10

Open the downloaded file ...

1)Remove "External ID" column.

**2)**Columns Name Must be same as Odoo10's field. Set the appropriate sting. Change below Columns Name

Country/Country Name To Country

3) Save the File.

Demo of saved file. import\_states.xls

https://drive.google.com/open?id=16H9p6mGx6RAmTI9Er6NGnGifM72KSMBw

**Note** : Import file must not have any Blank Rows between available records rows.

4)Go to Path :Sales/Configuration/Contacts/Localization/Fed. States

Click on "**Import**" button and Load file. Click on "**Validate**" Button. If there is no error while Validating, Please click on "**Import**" button. Records will be created in the database.

# C) District :

IN V7, There are no records of Districts but in V10, a menu is available for Districts. So We can a make a .csv or .xls file. User has to add records manually in a file. Demo file : **import\_districts.xls** 

https://drive.google.com/open?id=1-SjGXVSa48it5uPVXy\_XMy32W4K\_E9XR

**Explanation** : 3 columns added in import\_districts.xls

Name : Name of District.

State: Name of State. State must be available in the database so you can use the state name here.

Country : Name Of Country. Country must be available in database so you can use state name here.

Go to Path : Sales/Configuration/Contacts/Localization/Districts

Click on "**Import**" button and Load file. Click on "**Validate**" Button. If there is no error while Validating, Please click on "**Import**" button. Records will be created in the database.

# D) Tehsil

Make a .csv or .xls file. User has to manually add the records in a file. Demo file : import\_tehsils.xls

https://drive.google.com/open?id=1Br0XRgIIdEnYNKk8Yr\_XMM3KfPe4Tstz

#### Explanation :

Name : Name of Tehsils.

District : District must be available in the database so you can use state name here. State

Country

Go to Path : Sales/Configuration/Contacts/Localization/Tehsils

Click on "**Import**" button and Load file. Click on "**Validate**" Button. If there is no error while Validating, Please click on "**Import**" button. Records will be created in the database.

# E) Village

Export from OpenERP 7.

Export Village records with this menu **Path : Sales/Sales/Customers** Now Remove "Customers" filter from Search bar.

(1) Click on List View. Select the records and click Export from More button and a pop up will appear.

(2) Set Export Type = Export all Data.

**Export Formats** = Excel(or CSV).

(3)Select a field from Available fields...

(A)village

(4) Click on "Export to File" button.

Now records are exported..

Demo of downloaded file. [export\_village.xls]

https://drive.google.com/open?id=1Od2ExJ5T0uknaHLUZTVV-Ee8J3DIJOfg

## Import in Odoo10

Open the downloaded file ..

1)Remove "External ID" column.

- 2)Columns Name Must be same as Odoo10's fields. Set the appropriate string.
  - \* Change name of below column
    - Village **To** Name

\* Add below Columns

Tehsil

District

State

Country

# 3) Save the File.

Demo of saved file. import\_village.xls

https://drive.google.com/open?id=1JnFEqVMtURyRA6k-wMK6squY9Pq7dYsf

Note : Import file must not have any Blank Rows between available records rows.

## 4) Go to Path : Sales/Configuration/Contacts/Localization/Village

Click on "**Import**" button and Load file. Click on "**Validate**" Button. If there is no error while Validating, Please click on "**Import**" button. Records will be created in the database.

# F) Partner Tags

# Export from OpenERP 7.

Export Partner Tags records with this menu **Path : Sales/Configuration/Address Book/Partner Tags** 

**Note** : First Import contact tags which are assigned as parent category.

(1) Click on List View. Select the records and click Export from More button and a pop up will appear.

(2) Set **Export Type** = Export all Data.

Export Formats = Excel(or CSV).

(3)Select a field from Available fields...

(A)Category Name (B)Active

(C)Parent Category

(4) Click on "Export to File" button.

Now records are exported ..

Demo of downloaded file. [export\_partner\_category.xls]

https://drive.google.com/open?id=16Yo3IXC26vJnig2EnqeL7NnGP4I6U8J3

## Import in Odoo10

Open the downloaded file.. 1)Remove "External ID" column. 2)Columns Name Must be same as Odoo10's field. Set the appropriate sting.

- \* Change name of below column
  - Category Name To Tag Name
  - Parent Category/Category Name To Parent Category
- 3) Save the File.

Demo of saved file. Import\_partner\_category.xls

https://drive.google.com/open?id=1\_OSuiNx5L5BIm-oxqZWzWrHPt-3QN4wO

Note : Import file must not have any Blank Rows between available records rows.

4)Go to Path : Sales/Configuration/Contacts/Contag Tags

Click on "**Import**" button and Load file. Click on "**Validate**" Button. If there is no error while Validating, Please click on "**Import**" button. Records will be created in the database.

# G) Contact Titles

# Export from OpenERP 7.

Export Partner Tags records with this menu **Path : Sales/Configuration/Address Book/Contact Titles** 

(1) Click on List View. Select the records and click Export from More button and a pop up will appear.

(2) Set Export Type = Export all Data.

## Export Formats = Excel(or CSV).

(3)Select a field from Available fields...

(A)Category Name

(B)Active

(C)Parent Category

(4) Click on "Export to File" button.

Now records are exported..

Demo of downloaded file. [export\_partner\_title.xls]

https://drive.google.com/open?id=1NfOiXWPMYJhVQ-FTfMO7-pYszd3QVwDg

# Import in Odoo10

Open the downloaded file ..

1)Remove "External ID" column.

2)Columns Name Must be same as Odoo10's field. Set the appropriate sting.

3) Save the File.

Demo of saved file. import\_partner\_title.xls

https://drive.google.com/open?id=1Ee-\_zeeE8ZQZ5ecKmW18ZRUXJbjfgbUx

Note : Import file must not have any Blank Rows between available records rows.

# 4)Go to Path : Sales/Configuration/Contacts/Contag Titles

Click on "**Import**" button and Load file. Click on "**Validate**" Button. If there is no error while Validating, Please click on "**Import**" button. Records will be created in the database.

## **H)Salesperson**

Please refer 2)ODOO USERS Point.

# I)Sale PriceList

User need to manually create sale Pricelist because the structure is changed from V7 to V10.

## J)Warehouse : Customer Location And Vendor Location

## Export from OpenERP 7.

Path : Warehouse/Configuration/Locations

Export the following fields : -Location Name Parent Location Location Type Location Address Company Scrap Location Corridor (X) Shelves (Y) Height (Z) Additional Information [comment]

Demo of downloaded file. [export\_stock\_location.xls] https://drive.google.com/open?id=18TlvcrG02oPLGS6THR3XJbXiA3DgrD-w

## Import in Odoo10

Note : First Import Location which is assigned as parent category to any location.

\* Change below Column Names

Parent Location/Location Name **To** Location Name Company/Company Name **To** Company

Scrap Location **To** Is a Scrap Location ?

- \* IF customer/Vendor is not available then remove Location Address/Name column.
- \* If customer/Vendor **is available**, change column name **Location Address/Name** To Owner

Demo of saved file. [ import\_stock\_location.xls ]

https://drive.google.com/open?id=1d\_wzhCx1XF0NIFYuzStCT6tl1CFDTPoX Import file from Inventory/Configuration/Warehouse Management/Locations

# K)Customer Payment Term AND Vendor Payment Term

Export from OpenERP 7.

Path : Accounting / Miscellaneous / Payment Terms

Export below fields.

Payment Term

Active

Description

Terms/Computation

Terms/Number of Days Terms/Amount To Pay **Note** : Terms/Day of the Month : Not included in the export field because in V10, it's Data type is changed to Selection. Refer screenshot while exporting fields in Export Pop Up. https://drive.google.com/open?id=13De3vRtINUvchD0oGgHjUno3Zk6DGQCH

Demo of downloaded file. [export\_payment.term.xls]

https://drive.google.com/open?id=1XOLpuBKKQesY4bV--hF0T5nUgmXYPZ9-

#### Import in Odoo10

\* Change below Columns Name

Payment Term **To** Payment Terms Description **To** Description on the Invoice

Terms/Computation **To** Terms/Type

Terms/Amount To Pay To Terms/value\_amount

Demo of saved file. [ import\_payment.term.xls ]

https://drive.google.com/open?id=1pwF5lioGmtC\_upEHuHwO9v3PKrSA\_LkH

Import file from Accounting / Configuration / Management / Payment Terms.

**Note :** There is **types** in Payment Terms where many terms User can add. Now in Term, Need to configure manually **Due Date Computation** block's Selection.

Please refer screenshot.

https://drive.google.com/open?id=1WEJt6mSgDtyTmnqTaGMIcYfM3j601ikp

# **L)Fiscal Position**

## Export from OpenERP 7.

Path : Accounting / configuration / Taxes / Fiscal Positions Export below fields. Fiscal Position Company Notes Tax Mapping / Tax Source Tax Mapping / Replacement Tax Account Mapping / Account Source Account Mapping / Account Destination

Demo of downloaded file. [export\_account\_fiscal\_position.xls] https://drive.google.com/open?id=1Zg2RHCXYcj9P\_nFv8gppXaruRRCuzY-T

## Import in Odoo10

\* Change below Columns Name

Company/Company Name To Company

Tax Mapping/Tax Source/Tax Name **To** Tax Mapping/tax\_src\_id

Tax Mapping/Replacement Tax/Tax Name **To** Tax Mapping/tax\_dest\_id Account Mapping/Account Source/Name **To** Account Mapping/account\_src\_id Account Mapping/Account Destination **To** Account Mapping/account\_dest\_id Demo of saved file. [ import\_account\_fiscal\_position.xls ] https://drive.google.com/open?id=1Hz7oDsymVReOJnrwt1mWkbYEhJ3pZ-NL Import file from Accounting / Configuration / Accounting / Fiscal Positions

# M)Account Receivable And Account Payable

Accounts import and Export complete in point (6)Chart of Accounts. So No need to do anything for Account Receivable And Account Payable.

# **N)Banks Informations**

Bank information will import Once Customer/Supplier records imported.

# 1. Banks Export from OpenERP 7. Path : Sales / Configuration / Address Book / Banks Export below fields. Name Bank Identifier Code Street Street2 Zip City

Fed.State Country Phone Fax Email Demo of downloaded file. [export\_bank.xls] <u>https://drive.google.com/open?id=1FcNCBs62I1Va4P8PKwf0sv10Xza50WHg</u> Import in Odoo10 \* Change below Columns Name Fed. State/State Name To Fed. State

Country/Country Name To Country
Demo of saved file. [ import\_bank.xls ]
<a href="https://drive.google.com/open?id=1BeF0N9vC\_QnAJSN-S0iN687meKkymZM6">https://drive.google.com/open?id=1BeF0N9vC\_QnAJSN-S0iN687meKkymZM6</a>
Import file from Sales / Configuration / Banks Account / Banks</a>

# 2. Banks Accounts

## Export from OpenERP 7.

**Path** : Sales / Configuration / Address Book / Bank Accounts Export below fields.

Account Number Account Owner/Name

Bank/Name

## Demo of downloaded file. [export\_bank.xls]

https://drive.google.com/open?id=1TZoYR4NzOQVnSXy\_ASjaxB4dgeISjlc-

#### Import in Odoo10

\* Change below Columns Name Account Owner/Name **To** Account Holder Bank/Name **To** Bank

Demo of saved file. [ import\_bank.xls ]

https://drive.google.com/open?id=1Ec4unqiS657Z8NpbPqxEaaAShk8Pppw6

**Import file from** Sales / Configuration / Banks Account / Banks **Technical Help:** 

Bank Account Type : Not in V10.

## **O)Customers And Suppliers**

#### Export from OpenERP 7

**Install v7\_ref\_ids module in Odoo10**. This module keep track of V7's records ref ids. It will help to Track records V7 id. It will may be use while updation any record.

Module Link : https://drive.google.com/open?id=1Fz-G2sLXA844Z5JYg4KaGZZEMC8Tr5dO

- (1) Click on List View. Select the records and click **Export** from **More button** and a pop up will be Open.
- (2) Set **Export Type** = Export all Data.

**Export Formats** = Excel(or CSV).

(3)Select fields from Available fields...

ID Name

Is a Company Related Company/ID : Technical field for developers Related Company Tags Street Street2 City State Zip Country Website Job Position Phone Mobile Fax Email Title Notes Salesperson Company Reference Language Date Customer Supplier Active Receive Messages by Email Opt-Out Sale Pricelist **Purchase Pricelist** \* Customer Location \* Supplier Location

Fiscal Position Account Receivable Account Payable Customer Payment Term Supplier Payment Term Credit Limit

#### (4) Click on "Export to File" button.

Now record is exported.. Demo of downloaded file. [export\_res\_partner.xls] https://drive.google.com/open?id=10a7NO2gDi041huJdra9\_I4t8jWkVRrOn

#### Import in Odoo10

Open the Downloaded file..

1)Remove "External ID" column.

2)Columns Name Must be same String of Odoo10's field. Set the appropriate sting.

\* Remove below Columns

Purchase Pricelist/Pricelist Name column

Related Company/ID Column

Related Company

\* Change below Columns Name

ID **To** V7 ID

Is a Company **To** company\_type:

IF Is a Company's Value is True, then Set Company

IF Is a Company's Value is False, then Set Individual

Tags/Category Name **To** Tags

**Tags** column, It can be assigned many tags here. So in this case, default odoo export function place tag in next row in Tags Columns. So We need to manage/Set this tags in one cell with separated by

comma.

State/State Name To State

Country/Country Name **To** Country

Title/Title To Title

Salesperson/Name To Salesperson

Company/Company Name To Company

Reference **To** Internal Reference

Customer To Is a Customer

Supplier To Is a Vendor

#### Receive Messages by Email To Email Messages and Notifications

This field is a selection field. In V7, its options are Never, Incoming Emails Only, Incoming Emails only and Discussions, All Messages but in V10 there are only two options like Never, Always. Need to set values while importing Users.

#### We will set values against like

Never = Never Incoming Emails only = Always Incoming Emails only and Discussions = Always All Messages = Always.

Opt-Out To opt\_out

Sale Pricelist/Pricelist Name **To** Sale Pricelist Customer Location/Location Name **To** Customer Location Supplier Location/Location Name To Vendor Location Fiscal Position/Fiscal Position **To** Fiscal Position Account Receivable/Name **To** Account Receivable Account Payable/Name **To** Account Payable Customer Payment Term/Payment Term **To** Customer Payment Terms Supplier Payment Term/Payment Term **To** Vendor Payment Terms

#### 3) Save the File.

Demo of saved file. [import\_res\_partner.xls]

https://drive.google.com/open?id=1oq8am\_la9eCLyVUKP1coP4765ERm9nK8 Note : Import file must not have any Blank Row between available records rows.

Now we need to map **Contacts** of Customer Or Suppliers. We made a Python Script. Create a new **contacts.xls** file. Add below columns from [**export\_res\_partner.xls**] ID Name Related Company/ID Related Company/Name Demo of contacts.xls file https://drive.google.com/open?id=1kNHE6m0IIKyGnn9B45pz-oSfQmg6KUPo

Change the detail of **map\_contacts.py** and Run the script. <u>https://drive.google.com/open?id=1PaarreZZTGpnjKRYC3omlqtlaBlw892t</u>

#### 11)Products :

A) Product Categories

Export from OpenERP 7.

**Path** : Sales / Configuration / Products / Product Categories Export below fields.

Name

Parent Category

Category Type

Income Account

Expense Account

Stock Input Account

Stock Output Account

Stock Valuation Account

#### Demo of downloaded file. [export\_product\_category.xls]

https://drive.google.com/open?id=1SGMz7S7QpT814TkLvVJNMjJukSBDj\_12

#### Import in Odoo10

\* Change below Columns Name Parent Category/Name **To** Parent Category Income Account/Name **To** Income Account Expense Account/Name **To** Expense Account Stock Input Account/Name **To** Stock Input Account Stock Output Account/Name **To** Stock Output Account Stock Valuation Account/Name **To** Stock Valuation Account

> Demo of saved file. [ import\_product\_category.xls ] https://drive.google.com/open?id=1yn3Gf7b-jcvuRyenhwrSN37GTu9OvLKN Import file from Path : Sales / Configuration / Products / Product Categories Note : You can assign Stock Journal manually.

#### B) Unit of Measure Categories

#### Export from OpenERP 7.

**Path** : Sales / Configuration / Unit of Measure Categories Export below fields.

ID

Name

Demo of downloaded file. [export\_product\_uom\_categ.xls] https://drive.google.com/open?id=1ZYlbK\_3O1RVO5wGzjzWvFgkIIWh9Feho

Import in Odoo10

\* Remove ID Column Demo of saved file. [ import\_product\_uom\_categ.xls ] https://drive.google.com/open?id=1NCP4zb72hvLrZhKf9FDxkTBMWYRTankg **Import file from Path** : Sales / Configuration / Products / Unit of Measure Categories

# C) Unit of Measure

## Export from OpenERP 7.

Path : Sales / Configuration / Unit of Measure Export below fields. ID Unit of Measure Category/Name Type Ratio

Rounding Precision

Demo of downloaded file. [export\_product\_uom.xls]

https://drive.google.com/open?id=1WvMeF8KtiJ6sEAdPGiXdb6O\_P9YfkEre

#### Import in Odoo10

\* Remove ID Column

\* Change below columns

Category/Name To Category

Demo of saved file. [import\_product\_uom.xls ]

https://drive.google.com/open?id=1sEqkDxxRVWXSOMQvAPZt2ReM4wibIdAa Import file from Path : Sales / Configuration / Products / Unit of Measure

#### SELF

Module Name : export\_records Please install in Openerp7. export\_records module helps to export product records from Openerp 7. Module Link: https://drive.google.com/open?id=1BQFoi3Ingrgkz6hgbFUtgjC5wA3k7dst

Please refer this video for Export Products <u>https://drive.google.com/open?id=1\_g4OfKrrUgFpjv9NkVD1nkg828LCowVV</u>

Import Product records with Python Script in Odoo 10. We exported data with export\_records module. We have now product.xls file. Demo of product.xls file here: https://drive.google.com/open?id=1Qk8giKSG9CkWXN65ScASO9LrYnKN8tBY

Run this Script for import product records File name : product\_create.py <u>https://drive.google.com/open?id=1\_shE56YSjnbAF7HN3ZPS3al8i2Gp6ORV</u>

# C. Customer ledgers

## Export from OpnERP7.

Total receivable and Total Payable amount.

To export receivable and Total Payable amount of customers, Updated **export\_records** module. User can download records from **Sales > Export Records > Partner Receivable And Payable** File will be downloaded : **partner\_receivable\_payable\_amount.xls** 

## Demo of downloaded File :

https://drive.google.com/open?id=1C3ij0vJr-X\_T\_tOL9nWgsBsfl-MRE-CR

## Import receivable and Payable amount of customers/Vendors

Developed **module** : import\_records Install this module in Odoo10. Module link : <u>https://drive.google.com/open?id=1d2Petobro8zftR48Ub-6711n5YZzriX-</u>

## How to use this module ?

Please refer this video link : <u>https://drive.google.com/open?id=1oKyG96fAZzOzWhJ3gNgentXAKXFRuGY</u>

This module create two journal entries in Posted status. First for Receivable amount and second for Payable amount.

**Path**: Sales > Import Records > Partner Receivable and Payable.

Wizard will open. Fill all inputs here.

## Wizard Explanation

Total Receivable block:

Below two inputs necessary for set receivable amount. Journal for Total Receivable : Select a journal. Ex.Customer Invoices Income Account : Select a account for credit amount which reflect in customer's Total Receivable amount. Ex 200110 Local Sales

## Total Payable

Below two inputs necessary for set Payable amount.

Journal for Total Payable: Select a Journal. Ex. Vendor Bills

**Expense Account** : Select a account for debit amount which reflect in customer's Total Payable amount. Purchase Expense

<u>Upload XIs File</u> : Attach file partner\_receivable\_payable\_amount.xls

Click on **Confirm** button. Customer's payable and receivable amount will be Set.